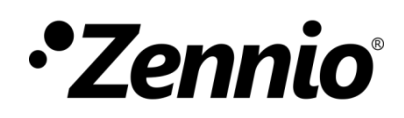

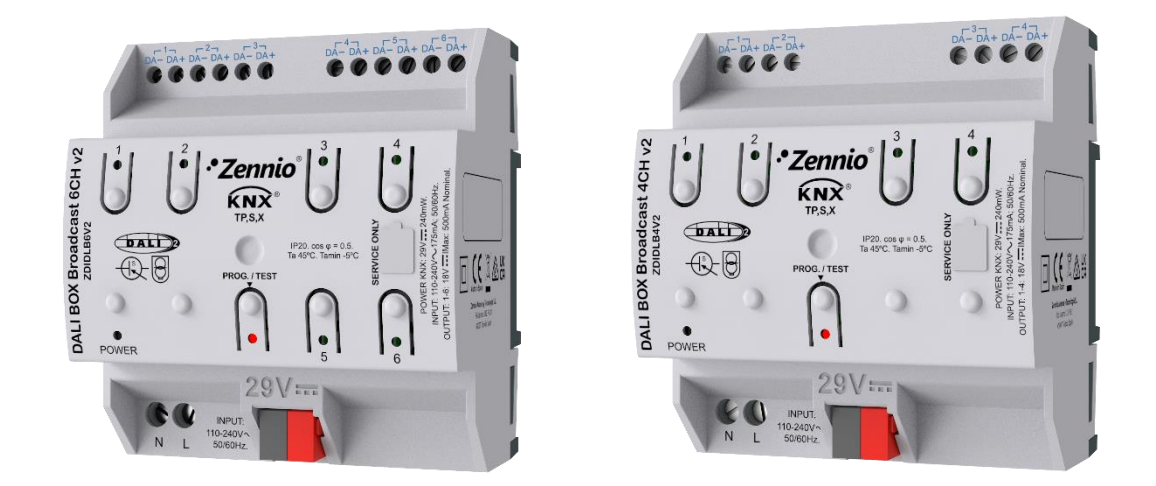

# DALI BOX Broadcast 6CH/4CH v2

# KNX-DALI Interface for up to 6/4 Channel Broadcast Control

ZDIDLB6V2 ZDIDLB4V2

Application Program Version: [1.0] Manual Edition: [1.0]\_a

www.zennio.com

# CONTENTS

| Со | ntents   | •••••  |                          |
|----|----------|--------|--------------------------|
| 1  | Intro    | oducti | ion3                     |
|    | 1.1      | DALI   | BOX Broadcast 6CH/4CH v2 |
|    | 1.2      | Com    | patible Ballasts5        |
| 2  | Cont     | figura | tion6                    |
|    | 2.1      | Gene   | eral Configuration8      |
|    | 2.1.2    | 1      | Advanced Configuration13 |
|    | 2.2      | Char   | inels14                  |
|    | 2.2.2    | 1      | Configuration14          |
|    | 2.2.2    | 2      | Limits                   |
|    | 2.2.3    | 3      | Switch & Dimming         |
|    | 2.2.4    | 4      | Error Objects            |
|    | 2.2.5    | 5      | Status Objects           |
|    | 2.2.6    | 6      | Custom On/Off27          |
|    | 2.2.7    | 7      | Timers                   |
|    | 2.2.8    | 8      | Scenes/Sequences         |
|    | 2.2.9    | Э      | Lock                     |
|    | 2.2.2    | 10     | Custom Initialisation    |
|    | 2.2.2    | 11     | Modes                    |
|    | 2.2.2    | 12     | RGBW Objects             |
|    | 2.2.2    | 13     | Colour Temperature       |
| AN | INEX I.  | Error  | indicators               |
| ٨N | INEX II. | . Com  | munication Objects       |

# **1** INTRODUCTION

# 1.1 DALI BOX BROADCAST 6CH/4CH V2

**DALI BOX Broadcast 6CH v2** and **DALI BOX Broadcast 4CH v2** are the KNX-DALI broadcast gateways from Zennio. Featuring six and four DALI channels respectively, they are intended for interconnection of the KNX and DALI buses, thus making it possible to send broadcast control messages (i.e., addressed to all ballasts that may be present) through the output channels, as well as to monitor the DALI installation.

Their main functions are:

- General ballast control through universal DALI, with specific control of color ballasts.
- Support for up to 64 ballasts per channel, and therefore up to 384 ballasts (6CH model) or up to 256 ballasts (4CH model) in total.
- **110V** or **230V** power supply.
- Ballast swap with automatic address re-assignment.
- Light regulation with customisable dimming limits and times, or by manually characterising the dimming curve.
- Lock function.
- Timed actions: simple timers, flashing sequences and automatic switch-off.
- Scenes and sequences,
- Custom On/Off controls,
- Standby Mode to help save power consumption in the ballasts by controlling the power supply to the output channels.
- Error detection and notification
- Support for the Burn-in mode, required by certain lamps during the switch-on in order to ensure an optimal life period.

- Manual control through the on-board pushbuttons and LEDs.
- Heartbeat or periodical "still-alive" notification.

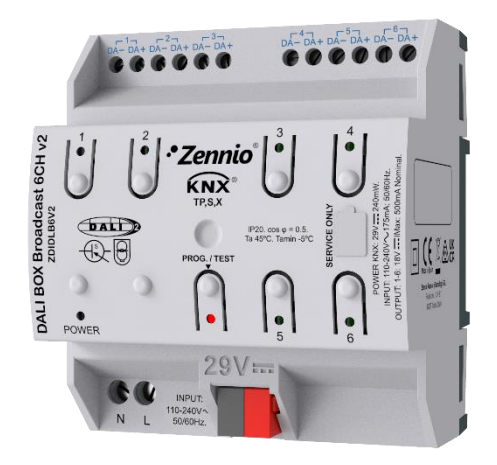

Figure 1. DALI BOX Broadcast 6CH v2

<u>Note</u>: certain figures or sections of this manual may refer specifically to DALI BOX Broadcast 6CH v2. However, please bear in mind that everything applies to DALI BOX Broadcast 4CH v2 as well, with the only difference of the available output channels.

# **1.2 COMPATIBLE BALLASTS**

# DALI BOX Broadcast 6CH / 4CH v2 is able to control DALI-certified ballasts (i.e., with the DALI logo) that make use of only one individual address.

Correct operation cannot be guaranteed for other ballasts.

Nevertheless, not all DALI-certified ballasts behave the same way – certain particularities apply:

- Ballasts with LED loads do not report lamp failures; therefore, with these ballasts it is not possible to notify such circumstance to the KNX bus.
- When a lamp failure takes place, certain ballasts with fluorescent lamps may cause the remaining lamps flash briefly.
- Fluorescent-lamp ballasts need an extra time to switch off the load when a non-immediate regulation to 0% is commanded.
- Certain ballast models, on the event of a DALI communication error (e.g., short-circuit or power failure), do not switch to the dimming value configured for such circumstance the ballast will maintain the last dimming value that may have been set.
- Some lamps may implement a significant delay when they are switched on. Such circumstance must be taken into account in case of parameterising timed actions or flashing and dimming sequences.

There may be some other (minor) particularities depending on the ballasts and on the lamps in the installation. Therefore, the integrator is advised to perform some testing to ensure compatibility.

**Important:** it is recommended that only one type of ballast be used in the same channel, as this will avoid possible control problems.

# 2 CONFIGURATION

The DALI BOX Broadcast 6CH / 4CH v2 application program allows, as stated in previous sections, controlling DALI ballasts grouped into up to six or four channels. Such control is performed according to a set of customisable options which make DALI BOX Broadcast 6CH / 4CH v2 a very versatile device:

- Different alternatives to control the luminosity of the connected loads:
  - > One-bit objects to switch on / switch off each channel,
  - > Four-bit objects for per-channel **step dimming**,
  - > One-byte objects for per-channel **absolute dimming** (in percentage).
- General dimming features:
  - Configurable dimming times, being possible to modify them through communication objects. Up to three different dimming times are available.
  - > Dimming limits, i.e., **maximum and minimum lighting** levels.
  - Minimum luminosity level reachable by each channel, i.e., the ballast physical minimum.
  - Maximum luminosity level allowed in the ballasts under the economy mode.
- Custom on/off: possibility of enabling and configuring up to two different switch-on/off controls, with custom dimming values and times.
- Simple timer and flashing: timed switch-on and switch-off sequences of the ballasts connected to the device.
- Scenes/Sequences: up to twenty different, customisable scenes or sequences (with up to five configurable steps each), being possible to define the dimming type of each step action, among other things.
- Lock: channel control enabling/disabling, with the additional option to define actions for the lock and unlock events.

- Initialization: custom configuration of the initial status (upon the recovery of the KNX bus power or after an ETS download or a restart) for each channel, or either of an initial sending (immediate or delayed) of the status to the bus.
- Error identification: detection of anomalies that may affect the proper operation of the device: <u>power supply</u> error, <u>short circuit</u>, <u>presence ballast</u> error, <u>excess ballasts</u>, <u>open circuit</u> or <u>lamp failure</u>.
- Special operation modes:
  - Standby: mode that allows notifying an external actuator after switching off a channel, so the power supply to the ballasts in such channel can be interrupted, thus reducing the power consumption.
  - Auto Off: mode that allows automatically switching off one channel, provided that it remains steady under a certain, parameterisable dimming threshold for more than a certain, parameterisable time period.
  - Burn-in: mode that prevents the execution of dimming orders during a certain, parameterisable time period after the switch-on of the ballast, with the aim of stabilising the lamp response and of optimising its life time. This feature may be required by certain lamp models.

# Specific dimming:

- Periodic DALI dimming: configuration that allows periodical dimming to be sent to the DALI bus so that newly connected ballasts update their value.
- Ballasts Dimming Type: allows to choose according to the type of ballast the dimming to be carried out. The options to choose are logarithmic dimming and linear dimming which can only be used in compatible LED modules.
- Output power curve: allows to determine the relationship between the brightness sent and the light power emitted by the ballast. The options to choose are logarithmic ratio and linear ratio.

# 2.1 GENERAL CONFIGURATION

The general configuration of DALI BOX Broadcast 6CH / 4CH v2 **entails enabling the desired number of channels**, depending on the number of loads to be controlled and their distribution along the DALI installation.

Besides, the **manual control** type desired (i.e., the control type that will be available through the on-board pushbuttons of the device) may be selected.

Moreover, the general configuration allows enabling the following functions:

- Global Error Object: notification to the KNX bus about an external power supply failure of the device or in case of overload of ballast connected to the channel.
- Heartbeat or periodical "still-alive" notification.
- Device recovery objects: notification to the KNX bus to be sent after a bus failure or programming.
- Scene after download: function allowing the saving or deletion after download of scenes already saved on the device.
- Advanced Configuration: Tab where specific configuration will be displayed.
  - Standard Bit Timing: this function allows customising the time threshold after which the arrival of a new bit through the DALI bus will be considered corrupt, for instance to prevent telegram collisions in case several ballast have been assigned the same address. Preserving the standard threshold is highly encouraged, unless intending to connect very specific ballasts that may require modifying it.
  - Colour activation configuration: this function allows the selection of the type of colour dimming based on the type of ballast in the installation and its specific function. Any choice will be valid for DALI compliant ballasts.

Once the basic configuration is defined, it is possible to enable and configure some additional functions for each channel (please refer to section 0).

Related to the **manual control**, DALI BOX Broadcast 6CH / 4CH v2 allows manually switching the state of its channels through the respective pushbuttons on the top side of the device. A specific pushbutton is therefore available per channel.

Manual operation can be done in two different ways, named as **Test On mode** (for testing purposes during the configuration of the device) and **Test Off mode** (for a normal use, anytime). Whether both, only one, or none of these modes should be accessible needs to be parameterised in ETS. Moreover, it is possible to enable a specific binary object for locking and unlocking the manual control in runtime.

### Notes:

- The Test Off mode will be active (unless it has been disabled in parameters) after a download or a reset with no need of a specific activation – the pushbuttons will respond to user presses from the start.
- On the contrary, switching to the Test On mode (unless disabled in parameters) needs to be done by long-pressing the Prog./Test button (for at least three seconds), until the LED is no longer red and turns yellow. From that moment, once the button is released, the LED light will remain green to confirm that the device has switched from the Test Off mode to the Test On mode. After that, an additional press will turn the LED yellow and then off, once the button is released. This way, the device leaves the Test On mode. Note that it will also leave this mode if a bus power failure takes place.

# **Test Off Mode**

Under the Test Off Mode, the channels can be controlled through both their communication objects and the actual pushbuttons located on the top of the device.

When any of these buttons is pressed, the corresponding channel will behave as if an order had been received through the analogous communication object, depending on the channel configuration:

A short press will be equivalent to receiving a switch order (either a switchon or a switch-off – this will alternate on every short press). The first time, it will always consist in a switch-on, unless the current level is already maximum (in such case, the regulation will be towards 0%). This regulation is subject to the "On/Off Dimming Time" (see section 2.2.3) for each channel. A long press will be equivalent to receiving a relative dimming command (see section 2.2.3). The dimming direction will be contrary to that of the previous regulation, although the first time the regulation will always be upwards (unless the current level is already the maximum one – in such case, the regulation will be towards 0%). The dimming speed will correspond to that defined in the parameters for the relative dimming. Once the push button is released, the regulation is interrupted.

Regarding the rest of the functions, the device will behave as usual in the Test Off mode. As stated, button presses during this mode are entirely analogous to the reception of the corresponding orders from the KNX bus, thus the status objects will also be sent normally.

# Test On Mode

After entering the Test On mode, it will only be possible to control the output channels through the onboard manual control pushbuttons. Orders received through communication objects will be ignored, with independence of the channel they are addressed to.

Enabling the Test On mode allows the direct control of every channel with independence of the device parameterisation – the output channels can be controlled in the Test On mode no matter if they have not been enabled in parameters:

- During the Test On mode, a physical minimum (see section 2.2.2) of 3% will be applied to all channels (thus, making the response of all ballasts homogeneous).
- The channel dimming through the on-board pushbuttons will be analogous the that in the Test Off mode, with the following remarks:
  - A short press will cause immediate regulations to 0% or to 100% (and not to the maximum level configured).
  - > The **long press** dimming period will be 10 seconds (from 0% to 100%).

Any orders received from the KXN bus related to the channel operation will be ignored. Moreover, the device will not send the status objects that may correspond to the manual actions performed by the user. **The only exceptions are the lock objects**. **Important**: the device is delivered from factory with both manual modes (Test Off and Test On) enabled, although with all channels disabled (thus, the Test Off mode will result functionless).

#### ETS PARAMETERISATION

After importing the corresponding ETS database and adding the device to the project topology, the configuration process begins by entering the Parameters tab of the device.

The tab tree on the left shows the "General" tab in the first place. This entry itself comprises the following parameters:

| GENERAL         | CHANNELS                                       |                                                                         |
|-----------------|------------------------------------------------|-------------------------------------------------------------------------|
| F [1] Channel 1 | Number of Channels                             | 1                                                                       |
|                 | Manual Control                                 | Test Off Mode + Test On Mode                                            |
|                 | Manual Control Lock                            |                                                                         |
|                 | Global Error Objects                           |                                                                         |
|                 | Heartbeat (Periodical Alive Notification)      |                                                                         |
|                 | Device Recovery Objects (Send 0 and 1)         |                                                                         |
|                 | Scenes after Download                          | <ul> <li>Configured by Parameters</li> <li>Keep Saved Scenes</li> </ul> |
|                 | • The parameterized settings for scen version. | es will only be updated at the first download of this                   |
|                 | Advanced Configuration                         |                                                                         |

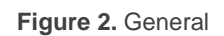

- Channel 'x': [<u>1...6</u>] checkboxes to enable or disable the required output channels.
- Manual Control: [Disable / Only Test Off Mode / Only Test On Mode / Test Off Mode + Test On Mode] Depending on the selection, the device will permit using the manual control under the Test Off, the Test On, or both modes. Note that, as stated before, using the Test Off mode does not require any special action, while switching to the Test On mode does require longpressing the Prog./Test button.

- Manual Control Lock [<u>Enable / Disable</u>]: unless the above parameter has been disabled, the Lock Manual Control parameter provides an optional procedure for locking the manual control in runtime. When this checkbox is enabled, object "Manual Control Lock" turns visible, as well as two more parameters:
  - Value [<u>0 = Unlock; 1 = Lock / 0 = Lock; 1 = Unlock</u>]: defines whether the manual control lock/unlock should take place respectively upon the reception (through the aforementioned object) of values "0" and "1", or the opposite.
  - Initialization [<u>Unlocked / Locked / Last Value]</u>: sets how the lock state of the manual control should remain after the device start-up (after an ETS download or a bus power failure).
- Global Error Object [<u>Enable / Disable</u>]: enables/disables a one-bit objects ("Error: Power Supply" and "Error: Overload") that will notify (by sending the value "1" periodically) the existence of a power supply failure. See section 2.2.4. Once the error is over, it will send the value "0" (once).
- Heartbeat (Periodical Alive Notification) [<u>Enable / Disable</u>]: this parameter lets the integrator incorporate a one-bit object to the project ("[Heartbeat] Object to Send '1'") that will be sent periodically with a value of "1" to notify that the device is still working (still alive).
  - Period [<u>1...65535</u>] [<u>s / min / h</u>]: choose how often the value "1" will be sent by the one bit object ("[Heartbeat] Object to send '1'").

| Heartbeat (Periodical Alive Notification) |     |   |
|-------------------------------------------|-----|---|
| Period                                    | 1   | * |
|                                           | min | • |

Figure 3. Heartbeat (Periodical Alive Notification).

<u>Note</u>: The first sending after download or bus failure takes place with a delay of up to 255 seconds, to prevent bus overload. The following sendings will match the period set.

- Device recovery objects [<u>Enable / Disable</u>]: enables or disables the 1-bit objects ("[Heartbeat] Device Recovery") which will send a '0' or '1' after bus failure (or programming) or KNX bus voltage recovery respectively.
  - Delay [0...255] [s]: allows configuring the delay time for sending '0' or '1' values by the 1-bit objects ("[Heartbeat] Device Recovery") after programming or bus failure.

| Device Recovery Objects (Send 0 and 1) | ✓ |   |   |  |
|----------------------------------------|---|---|---|--|
| Delay                                  | 0 | + | s |  |

Figure 4. Device Recovery Objects

Scenes after download [<u>Configured by parameter / Keep scenes after</u> <u>download</u>]: assign the options keep scenes saved or configured by parameter, in order to update scenes only on the first download of the device version or to delete scenes saved after the download of the device version.

# 2.1.1 ADVANCED CONFIGURATION

#### **BIT TIMING**

- Standard Bit Timming [<u>Enabled / Disabled</u>]: enables or disables the possibility to configure the bit detection time. The standard value configured when standard bit synchronisation is disabled by default is 500 µs.
  - Maximum time for a bit phase [500 / 650] [µs]: sets the new threshold synchronisation value in µs.

<u>Note</u>: preserving the standard threshold is highly encouraged, unless intending to connect very specific ballasts that may require modifying it.

| Standard Bit Timing            |     |      |
|--------------------------------|-----|------|
| Maximum time for one bit phase | 500 | 🔹 us |

Figure 5. Standard Bit Timing.

# COLOUR ACTIVATION

Colour Activation Configuration ['Automatic Activation' mode enabled (recommended) / Activate colour first, then change light level / Change the light level first, then activate colour]: allows to select between three ways to perform colour dimming.

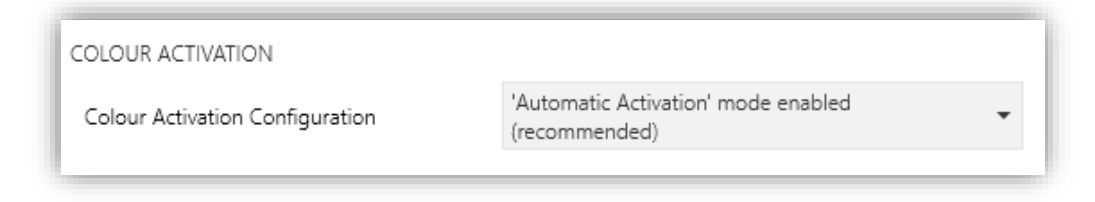

Figure 6. Colour Activation Configuration

# 2.2 CHANNELS

# 2.2.1 CONFIGURATION

The general configuration for each output channel involves the following options:

- Colour control: enables the channel to be enabled for use with or without colour ballast, displaying the relevant objects.
- Dimming times: the dimming time is the length of the transition from switched off (0%) to the maximum luminosity level (100%), which determines the speed of the regulation (this time does not apply to the colour changes).
   Up to three different dimming times can be applied to the different orders or actions, and their values may be changed through three communication objects (one per each dimming time).

<u>Note</u>: in case of configuring dimming limits (see section 2.2.2), the dimming times will be applied as follows:

- Transitions between 0% and the minimum dimming value will be instantaneous.
- Transitions between the minimum dimming value and the maximum dimming value will take the proportional part of the parameterised dimming time (which must be understood as the time corresponding to the entire transition from 0% to 100%).

- **Bus failure**: it is important to distinguish between the two bus failure types:
  - KNX bus failure: during the absence of the KNX bus, DALI BOX Broadcast 6CH / 4CH v2 will keep powering the DALI channels (even if the external power LED indicator remains off), thus making the ballast remain in the last dimming level. Note that timed actions will be stopped and will not be resumed when the KNX bus voltage is recovered.
  - DALI bus failure: this may happen if communication errors take place between the device and the ballasts, which may be due to short-circuits in the channel or to a power supply failure. In such cases, the ballasts will adopt a customisable dimming value named as dimming value during DALI bus failure.
- **Functions**: it is possible to configure a set of custom functions per channel:
  - Error Objects: enables or disables the error notification objects for each cannel. See section 2.2.4.
  - Status Objects: enabled or disables the status objects associated to each cannel (On/Off and dimming value). See section 2.2.5.
  - Custom On/Off: allows enabling two custom On/Off controls, with different dimming values and times. See section 2.2.6.
  - Timers: allows defining timed or delayed on/off switches. See section 2.2.7.
  - Scenes/Sequences: enables the configuration of up to ten custom dimming sequences and scenes. See section 2.2.8.
  - Lock: enables a lock object, which allows locking and unlocking the output channel, i.e., disabling the control. See section 2.2.9.
  - Custom Initialization: permits setting the initial state of the channels (or after a KNX bus failure). See section 2.2.10.
  - Modes: allows enabling and configuring different operation modes: Standby, Auto Off and Burn-in. See section 2.2.11.

• **Dimming**: configure both the type of dimming depending on the selected ballast and the power curve to be applied to the lighting system.

| GENERAL          | CHANNEL NAME                  |            |   |
|------------------|-------------------------------|------------|---|
| [1] Channel 1    | Name                          |            |   |
| CONFIGURATION    | ENABLEMENT                    |            |   |
| Limits           | Enable Channel                | ✓          |   |
| Switch & Dimming | COLOUR CONTROL                |            |   |
|                  | Colour Control                | No         | • |
|                  | DIMMING TIMES (from Minimum t | o Maximum) |   |
|                  | Dimming Time 1                | 5          | ; |
|                  |                               | 🔘 s 🔵 min  |   |
|                  | Dimming Time 2                | 10         | ; |
|                  |                               | 🔘 s 🔵 min  |   |
|                  | Dimming Time 3                | 15         |   |

Figure 7. Channel "x". Configuration

The "Configuration" screen contains the following parameters:

- **Channel name**: defines the desired name with a maximum size of 20 bytes. This text will be displayed as the name of the tab and in the channel objects.
- Enable [<u>Enabled / Disabled</u>]: enables or disables the channel in question.
- Colour control [<u>No / RGB / RGBW / Colour Temperature</u>]: allows to choose how the type of ballast connected to the channel in question will be. If the option "<u>RGBW</u>" or "<u>Colour temperature</u>" is chosen, an additional tab will be displayed (see sections 2.2.12 and 2.2.13).
- Dimming Times: three dimming times may be parameterised, through the following parameters:
  - Dimming Time [n] [1...255] [s / min]: sets dimming time n (1-3), between 1 and 255 (seconds or minutes).

Dimming Time Objects [Enabled / Disabled]: enables three two-byte objects, named "[Ch] Dimming Time n", which allow changing the dimming times parameterised (between 1 and 255 minutes or seconds). This parameter is disabled by default.

| GENERAL          | BUS FAILURE                           |                    |
|------------------|---------------------------------------|--------------------|
| – [1] Channel 1  | Dimming Value During DALI Bus Failure | No Change 🔻        |
| CONFIGURATION    | FUNCTIONS                             |                    |
| Limits           | Error Objects                         |                    |
| Switch & Dimming | Status Objects                        |                    |
|                  | Custom On/Off                         |                    |
|                  | Timers                                |                    |
|                  | Scenes/Sequences                      |                    |
|                  | Lock                                  |                    |
|                  | Custom Initialization                 |                    |
|                  | Modes                                 |                    |
|                  | DIMMING                               |                    |
|                  | Periodic DALI Dimming                 |                    |
|                  | Ballast Dimming Type                  | Logarithmic Linear |
|                  | Power Output Curve                    | Logarithmic Linear |

Figure 8. Channel "x". Configuration

- Diming Value During DALI Bus Failure [Off / Defined value / No charge]: allows configuring the behaviour of the ballasts on the event of a DALI bus failure. In case of selecting "Defined value" an option "Value" will appear.
  - Value [0...100]: selects the dimming value in percent during DALI bus failure.
- Functions: checkboxes for enable or disable several additional functionalities for the channel (when active, more tabs and communication objects are incorporated):
  - **Error Objects**: see section 2.2.4.
  - Status Objects: see section 2.2.5.
  - **Custom On/Off**: see section 2.2.6.
  - **Timers**: see section 2.2.7.

- Scenes/Sequences: see section 2.2.8.
- Lock: see section 2.2.9.
- > Custom Initialisation: see section 2.2.10.
- Modes: see section 2.2.11.
- Dimming: checkboxes and options to change the dimming mode and power curve ratio type to be used by the ballasts, as well as the frequency of sending data to the DALI bus.
  - Periodic DALI Dimming [<u>Enabled / Disabled</u>]: checkbox to enable or disable the periodic sending of dimming to the DALI bus. This periodic sending is done every 1 minute to the DALI bus.
  - Ballast dimming type [Logarithmic / Linear]: allows to choose between linear or logarithmic dimming type when the ballast is not a colour ballast.
  - Colour Channels Curve [Logarithmic / Linear]: allows to choose between a linear or logarithmic dimming type when the ballast is a colour ballast.
  - Power Output Curve [Logarithmic / Linear]: allows to choose between a linear or logarithmic relationship between the brightness sent to the KNX bus and the power output of the ballast.

# 2.2.2 LIMITS

DALI BOX Broadcast 6CH / 4CH v2 allows configuring two different limit types:

- Luminosity Limits: they limit the luminosity ranges controlled by the ballast. These limits are not perceptible by the user, i.e., the dimming range for the KNX bus will still be 0-100%, and the dimming time between both ends (0% to 100%) will be exactly the dimming time parameterised.
  - Ballast Physical Minimum: minimum luminosity value that the ballast is actually able to produce, as specified by the manufacturer. This determines the actual luminosity level that will correspond to a dimming percentage of 1%.

<u>Note</u>: physical minimum must be configured as indicated in the ballast or in the datasheet.

- Economic Mode: maximum luminosity level the ballast will be allowed to reach. It determines the actual luminosity level that will correspond to a dimming percentage of 100%.
- Dimming Limits: perceptible limits that allow restricting the percentage value range of the control objects. Note that the actual meaning of the values of these objects depends itself on the luminosity limits configured. The effect of these limits over the dimming times is explained in section 2.2.1.
  - Minimum Dimming Value: lower dimming percentage allowed. The load will remain at this level in case of receiving a lower value (only switch-off orders will be handled).
  - Maximum Dimming Value: upper dimming percentage allowed. The load will remain at this level in case of receiving a greater value.

The dimming curve takes into account all the above limits.

#### **ETS PARAMETERISATION**

The tab 'Limits' has the following configurable options available:

| GENERAL       | LUMINOSITY LIMITS<br>Ballast Physical Minimum |      |     |        |
|---------------|-----------------------------------------------|------|-----|--------|
| — Channel 1   | Minimum Luminosity Level                      | 10   | X   | : 0,1% |
| CONFIGURATION | Economical Mode                               |      |     |        |
| Limits        | Maximum Luminosity Level                      | 1000 | X X | 0,1%   |
| Switch On/Off | DIMMING LIMITS                                |      |     |        |
| Dimming       | Minimum Dimming Value                         | 0    |     | ÷ %    |
|               | Maximum Dimming Value                         | 100  |     | ÷ %    |

Figure 9. Channel X. Limits

- Luminosity Limits:
  - Ballast Physical Minimum [<u>Enabled / Disabled</u>]: enables or disables the physical minimum of the channel.

- Minimum Luminosity Level [1...100]: the available range is 1 to 100 tenths (0.1% to 10%).
- Economical Mode [Enabled / Disabled]: enables or disables the economic mode.
  - Maximum Luminosity Level [<u>100...1000</u>]: the available range is 100 to 1000 tenths (10% to 100%).
- Dimming Limits:
  - > Minimum Dimming Value [0...100]: the available range is 0% to 100%.
  - > Maximum Dimming Value [0...100]: the available range is 0% to 100%.

# 2.2.3 SWITCH & DIMMING

DALI BOX Broadcast 6CH / 4CH v2 lets configuring the general On/Off switch control so that these actions are performed **immediately** or through a **smooth regulation** (according to one of the three configurable dimming times; see section 2.2.1).

Furthermore, it is possible to specify the luminosity level that the channel will adopt when a general switch-on order is executed: either a **fixed value** (configurable in parameters) or the **last value** prior to the switch-off (i.e., a memory switch-on). In addition, in case of selecting the latter, it is possible to select whether a **second switch-on order** should set the maximum dimming value.

DALI BOX Broadcast 6CH / 4CH v2 provides, in addition to general on/off, two different dimming mode:

- Relative dimming: modifies the current dimming level by incresing or decreasing commands in fixed percentages ("1.6%", "3.1%", "6.3%", "12.5%", "25%", "50%" or "100%"), which will be added to or subtracted from the dimming value that the channel has at a given moment. A four-bit object is available for the reception of these commands.
  - Allow Switching Off via Relative Dimming: It is possible to choose whether a channel can be shut down by means of a relative dimming command whose dimming level is lower than the parameterised minimum. If not allowed, the channel will remain at the parameterised minimum.

Absolute Dimming: modifies the dimming level by means of commands in which the desired value is specified, regardless of the current value of the channel. A one-byte object is available for this purpose.

For both types of dimming, the transition time (between 0% and 100%) can be set from among the three different dimming times already defined or, if preferred, an immediate transition.

#### **ETS PARAMETERISATION**

The following parameters are available in the "Switch On/Off" tab:

- Switch On/Off (1 bit):
  - Switch On Value [Last On Value / Defined Value]: allows selecting the general dimming level that will be adopted by the channel when the value "1" is received through "[Ch] On/Off". It can be "Last On Value" (default option) or "Defined Value".
    - In case of selecting "Last On Value":
      - Reach Maximum after a Switch On Order if it is Already On [<u>Enabled / Disabled</u>]: enables or disables the option to switch to the maximum dimming level through a second switch-on order.
    - In case of selecting "<u>Defined Value</u>" and depending on the option assigned to **Colour Control** parameter, on "CONFIGURATION" tab (section 2.2.1):
      - Colour Control: "<u>No</u>" → Dimming Value [<u>0...100</u>][%].
      - Colour Control: "<u>RGB</u>"  $\rightarrow$  RGB Channels [<u>#FFFFFF</u>].
      - Colour Control: "<u>RGBW</u>"  $\rightarrow$  RGB Channels [<u>#FFFFFF</u>] and W Channel [<u>0...255</u>].
      - Colour Control: "<u>Colour Temperature</u>" → Dimming Value [0...100][%] and Colour Temperature [1000...3000...20000][K].
  - On/Off Dimming Time [<u>At Once / Dimming Time 1 / Dimming Time 2 /</u> <u>Dimming Time 3</u>]: see section 2.2.1.
- Relative Dimming (4 bits): this section allows setting up the configuration of the relative dimming function and the four-bit object "[Ch] Relative Dimming".

- Relative Dimming Time [<u>At Once / Dimming Time 1 / Dimming Time 2 /</u> <u>Dimming Time 3</u>]: see section 2.2.1.
- Allow Switching Off via Relative Dimming [<u>Enabled / Disabled</u>]: sets whether the channel should be switched off in case a decrease order with a dimming value lower than the minimum value parameterised is received.
- Absolute Dimming (1 byte): this section allows setting up the configuration of the relative absolute dimming function and the one-byte object "[Ch] Absolute Dimming".
  - Absolute Dimming Time [<u>At Once / Dimming Time 1 / Dimming Time 2 /</u> <u>Dimming Time 3</u>]: analogous to the above parameter.

| GENERAL          | SWITCH ON/OFF (1-Bit)                                        |                                 |
|------------------|--------------------------------------------------------------|---------------------------------|
| — [1] Channel 1  | Switch-On Value                                              | O Last On Value O Defined Value |
| CONFIGURATION    | Reach maximum after a switch-on order if<br>it is already on |                                 |
| Limits           | On/Off Dimming Time                                          | At Once 🔻                       |
| Switch & Dimming | RELATIVE DIMMING (4-Bit)                                     |                                 |
|                  | Relative Dimming Time                                        | Dimming Time 1                  |
|                  | Allow Switching Off via Relative Dimming                     | ✓                               |
|                  | ABSOLUTE DIMMING (1-Byte)                                    |                                 |
|                  | Absolute Dimming Time                                        | Dimming Time 2                  |
|                  |                                                              |                                 |

Figure 10. Channel "x". Switch On/Off

# **2.2.4 ERROR OBJECTS**

DALI BOX Broadcast 6CH / 4CH v2 is able to **detect certain errors** that may occur during normal operation, which will be indicated through the on-board LEDs (please refer to <u>ANNEX I. Error indicators</u>). Moreover, in case of having parameterised it, these errors can be notified to the KNX bus too.

Blocking errors (short-circuit and lack of power supply) will interrupt all actions, including timed actions. Other errors will not interrupt them – they will still be executed by all connected ballasts that do not present errors.

# 2.2.4.1 SHORT-CIRCUIT ERROR (DALI ERROR)

The **short-circuit error** (or **DALI error**) is reported in case the communication is interrupted in the output channel, due to issues in the DALI bus. In such cases, the ballasts will acquire the value configured for DALI bus failure cases (see section 2.2.1).

While this error persists, the following errors will no longer be notified, due to a lack of communication with the ballasts:

- Ballast Error
- Lamp Error
- Open Circuit Error
- Ballast Overload Error

# 2.2.4.2 POWER SUPPLY ERROR

This error is reported when the external power supply is interrupted and therefore the DALI bus becomes non-functional. In such case, the ballasts will adopt the level configured for DALI bus failure cases (see section 2.2.1), as the ballasts have their own power supply. In case this is interrupted too, they will obviously switch off.

During the power supply error, the channel will not respond to control actions. Other error types will not be reported, either. Nevertheless, the lock objects (see section 2.2.9) will be taken into account so once the error is over the corresponding action can be performed.

Note that the detection of this error is enabled/disabled from the general settings of the device (see section 2.1), as it is not a per-channel error.

### 2.2.4.3 EXCESS BALLASTS ERROR

The ballast detection process lets DALI BOX Broadcast 6CH / 4CH v2 determine the number of ballasts present in the channel. This error will be reported in case of detecting **more than 64 ballasts in the same channel** (note, however, that this process may take up to one minute – the error may not be reported immediately).

This error does not interrupt the normal control of the channel, although abnormal behaviours may be expected in the installation.

<u>Note</u>: in sporadic cases (e.g., depending on the wiring), the connection of a high number of ballasts may be detected as a short circuit (see section 2.2.4.1).

### 2.2.4.4 OPEN CIRCUIT ERROR

The open circuit error indicates **the absence of ballasts in the channel** (either due to a breakdown, to an interruption in their power supply or to being the DALI bus circuit open) As in the above case, the detection of this may not be immediate, being possible that the device takes up to one minute to report it.

The open circuit error may also be reported in case all ballasts in the channel are under the ballast error (see section 2.2.4.6). In such case, both errors are reported.

### 2.2.4.5 LAMP FAILURE ERROR

Lamp failure error is notified in case of **failure of at least one of the loads connected to the ballasts in the channel**. As above case, the detection of this may not be immediate.

The lamp error does not interrupt normal channel control nor timed actions, either.

<u>Note</u>: not all ballasts are able to detect lamp failures (see section 1.2).

### 2.2.4.6 ECG PRESENCE ERROR

DALI BOX Broadcast 6CH / 4CH v2 notifies ballast error when at least one of the already detected ballasts in the channel no longer responds. The error is considered to be over once the number of the ballasts detected in the channel is, at least, equal to that prior to the error. The notification of this error is not immediate, being possible that the device takes up to one minute to report it.

The ballast error does not interrupt normal channel control nor timed actions, either.

### Important:

To let reducing the number of ballasts in the installation (which may cause a permanent ballast presence error), the Write flag of the communication object that reports this error has been enabled, so the error can be cleared by sending it the value "0". Whenever this happens, the device will assume the current number of ballasts as correct.

• To replace a defective ballast, please proceed as follows:

- 1. Disconnect the defective ballast keeping DALI BOX Broadcast 6CH / 4CH v2 on.
- 2. Wait for the detection of the ECG presence error (which may take up to 70 seconds).
- 3. Clear the ballast presence error (via object or display).
- 4. Connect the new ballast (it will be assigned the first DALI address available).
- 5. Assign the new ballast the address of the removed ballast.

If, despite following these steps, the new ballast is not detected correctly or is not well configured, disconnect it for at least one minute and reconnect it. Thus, DALI BOX Interface will reconfigure it.

#### **ETS PARAMETERISATION**

This section allows enabling the different channel-dependent error types that should be reported to the KNX bus. Note that general power supply error is enabled from the general device settings (see section 2.1).

| GENERAL                 | Short Circuit Error                         | ✓                           |
|-------------------------|---------------------------------------------|-----------------------------|
| — [1] Channel 1         | ECG Presence Error<br>Lamp Failure Error    | >                           |
| CONFIGURATION<br>Limits | Excess Ballasts Error<br>Open Circuit Error | <ul><li></li><li></li></ul> |
| Switch & Dimming        |                                             |                             |
| Error Objects           |                                             |                             |

Figure 11. Channel "x". Error Objects

- Short Circuit Error [<u>Enabled / Disabled</u>]: enables the "[Cx] Error: Short circuit" object, which will be sent periodically with value "1" in case of detecting communication errors or a short circuit in the DALI bus of the channel. After the error is over, it will be sent (once) with value "0".
- ECG Presence Error [<u>Enabled / Disabled</u>]: enables the "[Cx] Error: EGC present" object, which will be sent periodically with value "1" in case of

detecting a ballast failure in at least one of the ballasts connected to the channel. After the error is over, it will be sent (once) with value "0".

- Lamp Failure Error [<u>Enabled / Disabled</u>]: enables the "[Cx] Error: Lamp Failure" object, which will be sent periodically with value "1" in case of detecting a lamp failure in at least one of the ballasts connected to the channel. After the error is over, it will be sent (once) with value "0".
- Excess Ballast Error [<u>Enabled / Disabled</u>]: enables the "[Cx] Error: Excess Ballast" object, which will be sent periodically with value "1" in case of detecting excessive ballasts connected to the channel. After the error is over, it will be sent (once) with value "0".
- Open Circuit Error [<u>Enabled / Disabled</u>]: enables the "[Cx] Error: Open Circuit" object, which will be sent periodically with value "1" in case of detecting a short circuit or a complete absence of ballasts in the channel. After the error is over, it will be sent (once) with value "0".

# 2.2.5 STATUS OBJECTS

DALI BOX Broadcast 6CH / 4CH v2 provides different objects that report the current dimming state of the output channel:

- A one-bit object (On/Off).
- A **one-byte object**, which indicates the dimming level (in percentage).

#### **ETS PARAMETERISATION**

After enabling this function, the following options will be available.

| GENERAL          | Send On/Off Status                    | ✓ |   |
|------------------|---------------------------------------|---|---|
| – [1] Channel 1  | Send Dimming Status<br>Sending Period | ~ | s |
| CONFIGURATION    | (0 = At the end of dimming)           |   | · |
| Limits           |                                       |   |   |
| Switch & Dimming |                                       |   |   |
| Status Objects   |                                       |   |   |

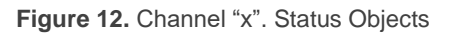

- Send On/Off Status [<u>Enabled / Disabled</u>]: enables a one-bit object ("[Cx] On/Off (Status)") that will be sent whenever the channel is switched off ("0") or on ("1").
- Send Dimming Status [<u>Enabled / Disabled</u>]: enables a one-byte object ("[Cx] Dimming Value (Status)") that will be sent with the current channel dimming value (between 0% and 100%) whenever it changes. Enabling this parameter brings up an addition one:
  - Sending Period [0...255]: defines the sending cycle time (1 to 255 seconds) of the status object during a dimming process. If it is set to "0", the dimming status will be sent only at the end of the dimming process.

# 2.2.6 CUSTOM ON/OFF

This function offers up to two additional On/Off controls for the output channel, and therefore up to two new communication objects to switch the ballasts on and off.

These additional controls can be customised with specific dimming levels for the "On" and "Off" states, and may also be configured to perform an immediate or soft dimming.

#### **ETS PARAMETERISATION**

Once the function has been enabled, the following parameters will show in ETS:

| GENERAL          | On/Off 1 | 1 |
|------------------|----------|---|
| – [1] Channel 1  | On/Off 2 | ✓ |
| CONFIGURATION    |          |   |
| Limits           |          |   |
| Switch & Dimming |          |   |
| - Custom On/Off  |          |   |
| On/Off 1         |          |   |
| On/Off 2         |          |   |

Figure 13. Channel "x". Custom On/Off

 On/Off 'n' [<u>Enabled / Disabled</u>]: once enabled, the "[Cx] Custom On/Off 'n'" one-bit object and a specific parameter tab will show in ETS. This new screen allows setting up the specific behaviour when a "1" or a "0" are received through the previously mentioned object:

|   | GENERAL          | Dimming Value for Bit Value '1' | 100     | ÷<br>¥ | % |
|---|------------------|---------------------------------|---------|--------|---|
| - | [1] Channel 1    | Dimming Time for Bit Value '1'  | At Once |        | • |
| ľ | CONFIGURATION    | Dimming Value for Bit Value '0' | 0       | *<br>  | % |
|   | Limits           | Dimming Time for Bit Value '0'  | At Once |        | • |
|   | Switch & Dimming |                                 |         |        |   |
| - | Custom On/Off    |                                 |         |        |   |
|   | On/Off 1         |                                 |         |        |   |
|   | On/Off 2         |                                 |         |        |   |

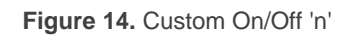

- **Dimming Value for Bit Value '1'** [<u>0...100</u>]: sets a specific dimming percentage (0% to 100%) to be applied to the channel when a "1" is received.
- Dimming Time for Bit Value '1' [<u>At Once / Dimming Time 1 / Dimming Time</u> <u>2 / Dimming Time 3</u>]: see section 2.2.1.
- Dimming Value for Bit Value '0' and Dimming Time for Bit Value '0': analogous to the above two parameters but referred to the arrival of the value "0" from the bus.

# **2.2.7 TIMERS**

This function allows configuring a **simple timer** and a **flashing sequence** in the output channel, being it possible to enable or disable both functions independently.

- The simple timer function consists in a switch-on of the channel (with an optional delay) on the reception of the corresponding trigger object, and a later switch-off, either automatic (after a certain period) or triggered through the corresponding bus object, also with an optional delay in this case.
- On the other hand, the **flashing** function consists in switching the channel on and off a certain number of times or indefinitely, according to the parameters, once the corresponding object is received.

#### **ETS PARAMETERISATION**

After enabling this option, the following parameters will show in ETS:

| GENERAL          | Simple Timer | ~   |
|------------------|--------------|-----|
| – [1] Channel 1  | Flashing     | · · |
| CONFIGURATION    |              |     |
| Limits           |              |     |
| Switch & Dimming |              |     |
| - Timers         |              |     |
| Simple Timer     |              |     |
| Flashing         |              |     |

Figure 15. Channel "x". Timers

**Simple Timer** and **Flashing** are disabled by default. Once enabled, the "**[Cx] Simple Timer**" and "**[Cx] Flashing**" one-bit objects are added to the project topology. An additional parameter tab for each option shows up too.

#### 2.2.7.1 SIMPLE TIMER

Once the simple timer function has been enabled, the "**[Cx] Simple Timer**" one-bit object becomes enabled too, making it possible to trigger a switch-on by sending it the value "1" or a switch-off by sending it the value "0". Both actions can be delayed according to the following parameters:

| GENERAL          | On Duration (0 = Endless)      | 0         | ▲<br>▼ |
|------------------|--------------------------------|-----------|--------|
| — [1] Channel 1  |                                | 🔘 s 🔵 min |        |
| CONFIGURATION    | On Delay (0 = No Delay)        | 0         | ▲<br>▼ |
| Limits           |                                | ⊙ s ⊖ min |        |
| Switch & Dimming | Off Delay (0 = No Delay)       |           | Ψ      |
| - Timers         |                                |           |        |
| Simple Timer     | Action in Case of Retriggering | Nothing   | •      |
| Flashing         | On Value                       | 100       | ÷ %    |
|                  | Dimming Time                   | At Once   | •      |

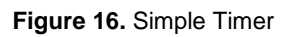

• On Duration [0...255] [s / min]: sets the time the output channel must remain on before being automatically switched off (unless the value "0" is received through "**[Cx] Simple Timer**", which will switch the channel off immediately), in the range 0 to 255 seconds or minutes. The value "0" (default option) will disable the automatic switch-off, thus making the channel remain on.

- On Delay [<u>0...255</u>] [<u>s / min</u>]: sets a delay between the reception of the simple timer trigger order (value "1" through object "[Cx] Simple Timer") and the actual switch-on of the channel, in the range 0 to 255 seconds or minutes.
- Off Delay [<u>0...255</u>] [<u>s / min</u>]: sets a delay between the reception of the simple timer stop order (value "0" through object "[Cx] Simple Timer") and the actual switch-off of the channel, in the range 0 to 255 seconds or minutes.
- Action in Case of Retriggering [<u>Nothing / Restart / Multiply</u>]: sets the action to be performed in case the value "1" is received several times.
  - > **Nothing**: the current time count will not be restarted.
  - > **Restart**: the time count of the On Duration will be restarted from zero.
  - Multiply: the time count of the On Duration will become 'n' times the configured time, being 'n' the number of times the value "1" is received.
- On Value [<u>1...100</u>]: sets a specific dimming percentage (0% to 100%) to be applied to the channel during the "on" stage.
- Dimming Time [<u>At Once / Dimming Time 1 / Dimming Time 2 / Dimming</u> <u>Time 3</u>]: see "Dimming times" in section 2.2.1

<u>Note</u>: the simple timer function will be interrupted whenever any other dimming action is commanded, no matter if it falls within the On Duration or during the On/Off delays.

#### Example:

- On delay: 2 s.
- Off delay: 2 s.
- On duration: 4 s.
- On value: 100%.
- Dimming time: immediate.

Assuming that the "1" labels correspond to the arrivals of the value "1" through the "[Cx] Simple Timer" and that the "0" labels correspond to the arrival of the value "0", the expected behaviour will be:

#### Action in case of retriggering: nothing

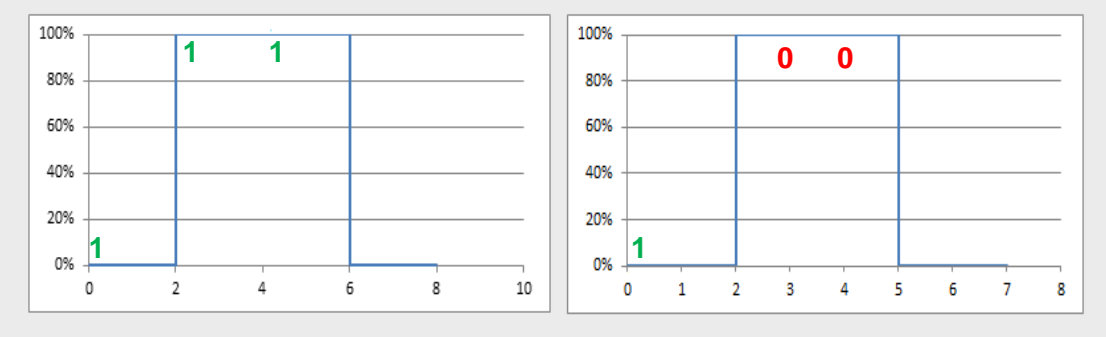

#### Action in case of retriggering: restart

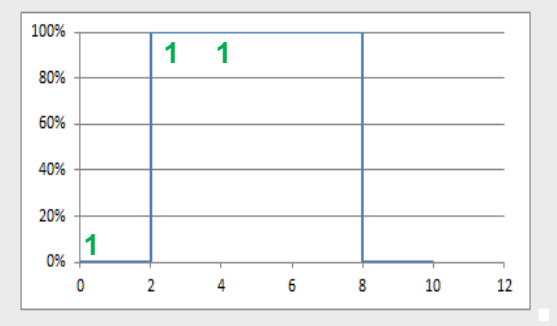

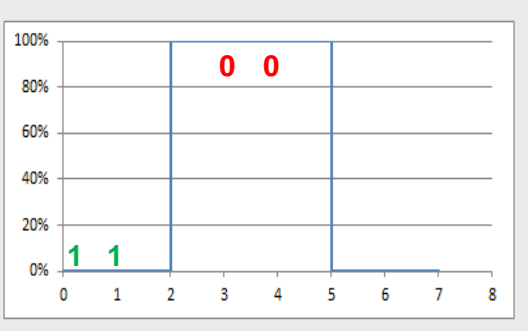

### Action in case of retriggering = multiply

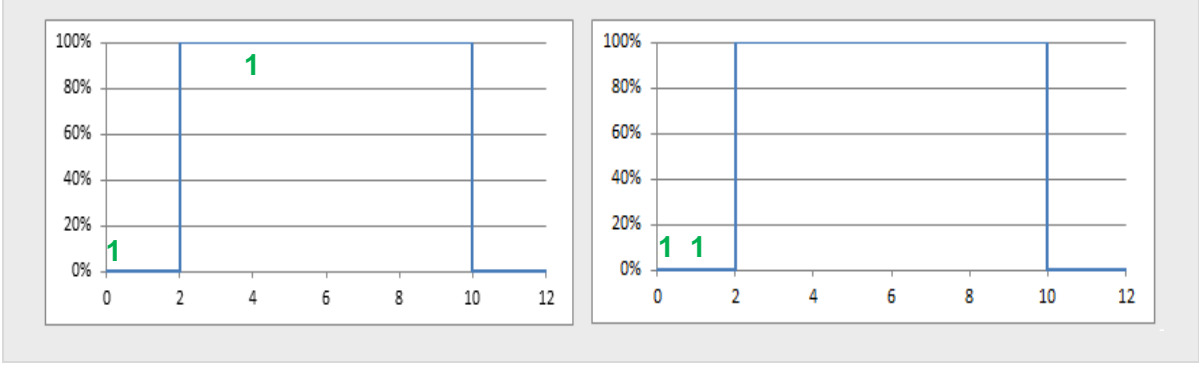

### 2.2.7.2 FLASHING

Once the flashing function has been enabled, the "**[Ch] Flashing**" one-bit object will turn visible in order to let triggering an On-Off-On... sequence by sending it the value "1", as well as interrupting it by sending it the value "0" The options for this function are the following:

| GENERAL          | On Duration                  | 1         | * |
|------------------|------------------------------|-----------|---|
| — [1] Channel 1  |                              | ◎ s ◯ min |   |
| CONFIGURATION    | Off Duration                 | 1         | ÷ |
| Switch & Dimming | Repetitions<br>(0 = Endless) | 0         | ÷ |
| — Timers         | On Value                     | 100       | % |
| Simple Timer     | Final Value                  | 0         | % |
| Flashing         |                              |           |   |

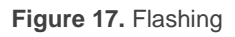

- On Duration [<u>1...255</u>] [<u>s / min</u>]: sets the length of each "On" stage during the sequence, in the range 1 to 255 seconds or minutes.
- Off Duration [0...255] [s / min]: sets the length of each "Off" stage during the sequence, in the range 1 to 255 seconds or minutes.
- Repetitions [0...100]: sets the number of iterations of the sequence, between 0 and 255. The value "0" (default option) causes an endless repetition, until an order to interrupt the sequence is received.
- On Value [<u>1...100</u>]: sets a specific dimming percentage (0% to 100%) to be applied to the channel during the "On" stages.
- Final Value [<u>0...100</u>]: sets a specific dimming value (0% to 100%) to be applied to the channel after the last repetition or after the reception of one "0" through the "[Cx] Flashing" communication object.

# 2.2.8 SCENES/SEQUENCES

This feature allows defining different scenes (i.e., specific ambiances or dimming sequences), which can be activated by sending the corresponding trigger values to a **one-byte object**.

DALI BOX Broadcast 6CH / 4CH v2 offers **up to twenty** configurable scenes / sequences per channel.

#### **ETS PARAMETERISATION**

The "Scenes/Sequences" tab in ETS contains the following parameters:

| GENERAL            | ENABLE SCENES              |   |        |
|--------------------|----------------------------|---|--------|
| — [1] Channel 1    | Number of Scenes/Sequences | 1 | *<br>* |
| CONFIGURATION      |                            |   |        |
| Limits             |                            |   |        |
| Switch & Dimming   |                            |   |        |
| + Scenes/Sequences |                            |   |        |

Figure 18. Channel "x". Scenes/Sequences

• Number of Scenes/Sequences [0...20]: allows to choose the number of scenes/sequences to be enable.

Each scene / sequence activated from this screen will have a specific tab associated, labelled as "**Scene/Sequence 'n'**" and containing the following parameters:

|    | GENERAL              | Scene/Sequence Number [1 to 64]<br>(0 = Disabled) | 1                    |        | *<br>* |
|----|----------------------|---------------------------------------------------|----------------------|--------|--------|
| -  | [1] Channel 1        | Name                                              |                      |        |        |
| Ľ  | CONFIGURATION        | Scene/Sequence Type                               | Fixed Value Sequence |        |        |
|    | Limits               | Dimming Value                                     | 100                  | ÷<br>Ŧ | %      |
|    | Switch & Dimming     | Dimming Time                                      | At Once              | ,      | •      |
| 1- | Scenes/Sequences     |                                                   |                      |        |        |
|    | [1] Scene/Sequence 1 |                                                   |                      |        |        |

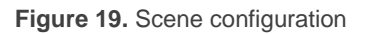

- Scene/Sequence Number [1...64]: sets the scene/sequence identifying number whose reception through the "[Cx] Scenes/Sequences" object will make the device trigger the scene/sequence.
- Name: allows to name the tab in question for better identification.
- Scene/Sequence Type [*Fixed Value / Sequence*]: selects the action desired for the activation of the scene/sequence:
  - In case of selecting "<u>Fixed Value</u>" and depending on the option assigned to Colour Control parameter, on "CONFIGURATION" tab (section 2.2.1):
    - Colour Control:
      - "<u>No</u>" → **Dimming Value** [<u>0...100</u>][%].
      - "<u>RGB</u>"  $\rightarrow$  **RGB Channels** [<u>#FFFFFF</u>].
      - "<u>RGBW</u>"  $\rightarrow$  **RGB Channels** [<u>#FFFFFF</u>] and **W Channel** [0...255].
      - <u>Colour Temperature</u>" → Dimming Value [0...100][%] and Colour Temperature [1000...3000...20000][K].
    - **Dimming Type** [*At Once / Dimming Time 1 / Dimming Time 2 / Dimming Time 3*]: see section 2.2.1.

<u>Note</u>: in case the configured channel is RGB, RGBW or Colour Temperature, a specific time associated to the scene/sequence is configured.

In this case it will be also possible to **save scenes**. If a scene saving order (values 128 to 191) is received, the current dimming level of the channel will be taken into account for later triggers of the corresponding scene.

- Sequence": brings the option to define sequences of up to five steps, and to configure the following parameters:
  - Cyclic [<u>Enabled / Disabled</u>]: if enabled, after the last parameterised step, the sequence shall be restarted; otherwise, it can be chosen whether after the last step of the sequence, another of the parameterised sequences shall be executed.
  - Next Sequence [<u>None / Sequence 'n']</u>: only available if Cyclic has been disabled; allows the execution of another sequence after the last step of the current sequence.

Additionally, each individual step offers the following parameters:

- Action n [Enabled / Disabled]: enables or disables step number n (with n between 1 and 5).
- **Dimming Value** [0...100]: analogous to the equivalent option in static scenes.
- **Dimming Type** [*At Once / Dimming Time 1 / Dimming Time 2 / Dimming Time 3 / Time to Next Action*]: the transition will last for the proportional part of the action time configured below, which is interpreted as the length of an entire transition from 0% to 100% except for "Time to next action" where the regulation speed shall be adjusted so that the regulation takes place over the entire configured action time.
- Action time [<u>1...10...255</u>] [<u>s / min</u>]: defines the duration of the action, i.e., the time it will take until the next action begins execution.
   <u>Note</u>: in the event of an action time greater than the selected Dimming Type time, the channel dimming level will remain unchanged until this time is over.

Actions will be run in order (starting from the first one), once **DALI BOX Broadcast 6CH / 4CH v2** receives through "**[Cx] Scenes/Sequences**" the value that triggers the sequence. Finally, if the sequence is cyclic, once the last action ends, the entire sequence will be restarted.

An example of custom sequence configuration is shown.

| GENERAL                              | Scene/Sequence Number [1 to 64]<br>(0 = Disabled) | 47                  | ÷      |
|--------------------------------------|---------------------------------------------------|---------------------|--------|
| – [1] Channel 1                      | Name                                              |                     |        |
| CONFIGURATION                        | Scene/Sequence Type                               | ◯ Fixed Value       |        |
| Limits                               | Cyclic                                            |                     |        |
| Switch & Dimming                     | Next Sequence                                     | Sequence 3          | •      |
| <ul> <li>Scenes/Sequences</li> </ul> | Action 1                                          | ✓                   |        |
| [1] Scene/Sequence 1                 | Dimming Value                                     | 100                 | ÷ %    |
| [2] Scene/Sequence 2                 | Dimming Time                                      | Time to Next Action | •      |
| [3] Scene/Sequence 3                 | Action Time                                       | 10                  | *<br>* |
|                                      |                                                   | ◎ s ○ min           |        |
|                                      | Action 2                                          | ✓                   |        |
|                                      | Dimming Value                                     | 55                  | ÷ %    |
|                                      | Dimming Time                                      | Time to Next Action | •      |
|                                      | Action Time                                       | 25                  | ÷      |
|                                      |                                                   | ◎ s ○ min           |        |
|                                      | Action 3                                          | ✓                   |        |
|                                      | Dimming Value                                     | 30                  | \$%    |
|                                      | Dimming Time                                      | At Once             | •      |
|                                      | Action Time                                       | 2                   | *<br>* |
|                                      |                                                   | 🔵 s 🔘 min           |        |

Figure 20. Sequence Example

Once this function has been enabled, the following objects will be shonw in ETS:

- "[Cx] Scenes/Sequences" (one byte): triggers the scene or sequence whose scene number is received through the object (see below).
- "[Cx] Start/Stop Sequence" (one bit): triggers the last sequence performed or restarting the one currently running (by sending the value "1"), as well as interrupting the current sequence (value "0").

<u>Note</u>: the "[Cx] Start/Stop Sequence" object only applies to sequences and has no effect over static scenes. Moreover, after a download from ETS (partial or complete), if the value "1" is sent through this object, DALI BOX Broadcast 6CH / 4CH will trigger the first, non-static sequence parameterised.

# 2.2.9 LOCK

Enabling the lock function will bring a **one-bit** object which will allow locking and unlocking the related channel. Channel locking causes that any bus orders addressing to that channel are ignored.

Receiving a lock order while running a sequence, a flashing sequence or a timed action will stop the execution of that action.

#### **ETS PARAMETERISATION**

Once this function has been enabled, the following options will show in ETS:

| GENERAL          | Lock Object Polarity   | ◎ 0 = Unlock; 1 = Lock ○ 0 = Lock; 1 = Unlock |   |
|------------------|------------------------|-----------------------------------------------|---|
| – [1] Channel 1  | Behaviour at Locking   | Defined Value                                 | • |
| CONFIGURATION    | Value                  | 100                                           | % |
| Switch & Dimming | Behaviour at Unlocking | Last Order                                    | • |
| Lock             | -                      |                                               |   |

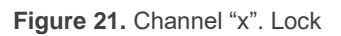

- Lock Object Polarity [<u>0 = Unlock; 1 = Lock / 0 = Lock; 1 = Unlock</u>]: sets which value will be interpreted as a lock order and which one as an unlock order.
- Behaviour at Locking [<u>No Change / Off / On / Defined Value</u>]: sets the action to be performed when a lock order is received. In case of choosing "Defined value" a new option will appear.
  - Defined Value [0...100]: determines which control value is set during percentage locking.
- Behaviour at Unlocking [<u>No Change / Off / On / Defined Value/ Previous</u> <u>State / Last Order</u>]: sets the action to be performed when an unlock order is received. The options are analogous to those for locking, but will also comprise the following two: "<u>Previous State</u>" (to recover the status previous to the lock order) and "<u>Last Order</u>" (to apply the status corresponding to the last

order received during the lock state; in case of not having received any order during the lock state, the previous status before locking will be recovered).

# 2.2.10 CUSTOM INITIALISATION

This function lets customising the state of the channel after the start-up of the device.

Opting for the **default initial configuration** implies the following:

- After an ETS download, the channel will remain off.
- After recovering from a KNX bus power failure, the channel will recover the state previous to the power failure.

On the other hand, opting for a **custom initial configuration** allows parameterising the desired state after the bus power is restored or after a download.

<u>Note</u>: KNX bus failures do not switch off the ballasts, unless their own power supply is interrupted (see section 2.2.4).

#### ETS PARAMETERISATION

Once the option to customise the initial configuration has been enabled (otherwise, the default configuration will be applied) the following objects will show in ETS:

| GENERAL               | Initial Status | Last Value 💌 |
|-----------------------|----------------|--------------|
| — [1] Channel 1       | Send Status    |              |
| CONFIGURATION         |                |              |
| Limits                |                |              |
| Switch & Dimming      |                |              |
| Custom Initialization |                |              |
|                       |                |              |

Figure 22. Channel "x". Custom initialization

- Initial Status [Last Value / Off / Defined Value]: sets the desired initial state of the channel:
  - "Last" (default value): when the KNX bus power is restored, the channel will recover the dimming state previous to the bus failure. Note that this option has no effect after a download (the channel will remain off).

- > "<u>Off</u>": the channel will always start switched off.
- <u>"Defined Value</u>": the channel will start at a specific dimming level (between 0% and 100%), configured in "Value".
- Send Status [<u>Enabled / Disabled</u>]: if enabled, the status objects will be sent to the bus at the start-up to inform about the initial state of the channel. This requires that the status objects have been enabled (see section 2.2.5).
  - Delay [0...255] [s]: sets a delay (in seconds) before performing this sending.

# 2.2.11 MODES

DALI BOX Broadcast 6CH / 4CH v2 implements three special operation options (already introduced in section 2) named as **Standby mode**, **Burn-in mode** and **Auto-Off mode**, each of which is explained in detail next.

Once the Modes option is enabled, the following parameters will be displayed in ETS:

| GENERAL                 | Standby  |  |
|-------------------------|----------|--|
| — [1] Channel 1         | Auto Off |  |
| CONFIGURATION<br>Limits | Burn-in  |  |
| Switch & Dimming        |          |  |
| Modes                   | 1        |  |

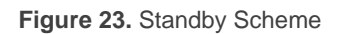

#### 2.2.11.1 STANDBY MODE

The Standby mode can be enabled independently for each channel. When enabled, DALI BOX Broadcast 6CH / 4CH v2 sends a one-bit object to the KNX bus thirty seconds after the channel is switched off. This allows making use of an external actuator to interrupt the power supply of the ballasts, thus reducing the power consumption. The object will be sent once again (with the inverse value) as soon as the channel is switched on again. Note that enabling this function may make the channel switch-on last a little longer than expected.

The following diagram illustrates how the devices should be wired:

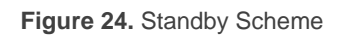

On the other hand, during the device **start-up**, the Standby object will be sent as **inactive** to make it possible that the ballasts are powered during their initialisation. Some other situations imply sending the Standby object:

- A power supply error,
- A short-circuit error,
- During the Burn-In mode (see section 2.2.11.2). If the Standby function has been enabled, the Burn-In mode will last 500 ms longer, to make sure the ballasts are powered for at least the parameterised burn-in time.
- During the Test On mode (see section 2.1).

It is important to note that this functionality may have certain consequences over ballast replacements or channel error detections. For example:

- While the Standby mode remains active (i.e., while the ballast power supply remains interrupted), DALI-related errors such as ECG presence errors, lamp failure errors, excess ballast error or open circuit errors will no longer be detected in that channel.
- During ballast initialisation or DALI address assignment, any attempts to activate the Standby mode will be postponed by 30 seconds, as many times as necessary until such process is finished.

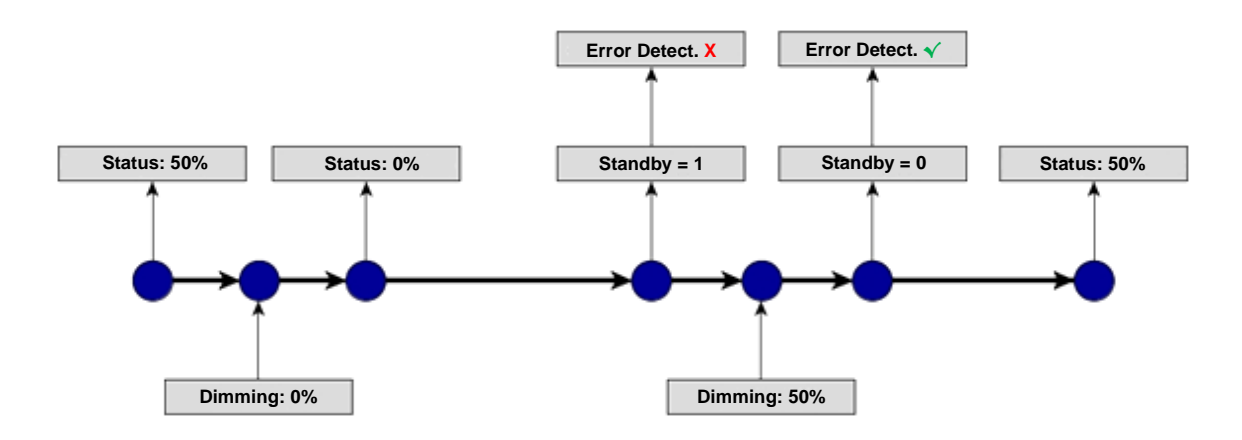

The following example illustrates how the Standby mode works:

Figure 25. Standby mode action sequence

#### 2.2.11.2 BURN-IN MODE

The Burn-in mode is intended for certain lamp types such (as steam lamps) which need to remain on for a certain time period **before performing any light dimming**. Before the channel has been (steadily) switched on for at least the configured time, it will only be possible to **switch the loads off or to regulate them to 100%**.

In case of having configured any **limits** (either luminosity limits or dimming limits; see section 2.2.2), they will not be considered while the Burn-in mode is in operation, i.e., the loads will be actually switched on entirely. However, they will be applied once the Burn-in mode is over, which will may be perceived as a slight change in the light level.

This functionality entails certain effects over in other functionalities (while the Burn-in mode remains active, any dimming order greater than 0% will be executed as an immediate regulation to 100%, or to 0% in other case):

- Relative and absolute dimming.
- Simple timers and flashing.
- Lock/unlock actions.
- Initialisation.
- Test On and Test Off Modes.

An object is provided to force the activation or deactivation of the Burn-in mode at any time.

#### 2.2.11.3 AUTO OFF MODE

The Auto Off mode allows an automatic switch-off of the channel if it is found to be steady (i.e., without receiving further dimming orders) at a certain dimming value –or threshold– for at least a certain amount of time (configurable).

This function will not take place while any of the following is active:

- Power Supply Error
- Short-Circuit Error
- Test On Mode
- Device lock
- Burn-in Mode active
- Timers

#### **ETS PARAMETERISATION**

Once the Modes option has been enabled, the following parameters will show in ETS:

| GENERAL          | Standby                                          | <ul> <li>Image: A start of the start of the start of</li></ul> |
|------------------|--------------------------------------------------|----------------------------------------------------------------------------------------------------|
| – [1] Channel 1  | Time for Activation                              | 30                                                                                                    |
| ~                |                                                  | © s ○ min                                                                                                    |
| CONFIGURATION    | Delay to Send DALI Commands After<br>Standby Off | 11 🗘 x50 ms                                                                                                    |
| Limits           | Standby on                                       | 0 - Standby Off 1 - Standby On                                                                                                    |
| Switch & Dimming | Standby Object Polarity                          | 0 = Standby On; 1 = Standby Off                                                                                                    |
| Modes            |                                                  |                                                                                                    |
|                  | Auto Off                                         | ✓                                                                                                    |
|                  | Threshold Value                                  | 10 * %                                                                                                    |
|                  | Threshold Time                                   | 10 ‡                                                                                                    |
|                  |                                                  | ◎ s ◯ min                                                                                                    |
|                  | Burn-in                                          | $\checkmark$                                                                                                    |
|                  | Burn-in Time                                     | 100 ‡ h                                                                                                    |
|                  | Start Burn-in After Programming                  |                                                                                                    |

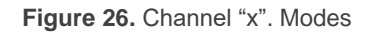

Standby [<u>Enabled / Disabled</u>]: allows enabling the Standby function. In such case, the following parameter appears:

- Time for Activation [<u>1...30...255</u>] [<u>s / min</u>]: define the time to wait after the channel stops dimming.
- Delay to Send DALI Commands Afer Standby Off [10...11...255] [ms]: define how long it is necessary to wait from when the standby is deactivated until the first DALI commands are sent.
- Standby Object Polarity [<u>0 = Standby Off; 1 = Standby On</u> / <u>0 = Standby</u> <u>On; 1 = Standby Off</u>]: sets value will be sent (through "[Cx] Standby State") on the activation and the deactivation of the Standby mode.

<u>Note</u>: unless a joint control of the different channels is intended, grouping together all their Standby objects is not advisable, as it will cause open circuits in the other channels whenever one of them is switched off.

- Auto Off [<u>Enabled / Disabled</u>]: allows enabling the Auto Off function. In such case, the following parameters will show:
  - Threshold Value [1...10...100]: dimming value (between 1% and 100%, with 10% as the default value) beneath which the Auto Off will be triggered in case the channel remains steady at that value for more than the threshold time.
  - Threshold Time [1...10...255] [s / min]: time count before triggering the Auto Off mode.
- Burn-in [<u>Enabled / Disabled</u>]: allows enabling the Burn-in function. In such case, two new objects become available:
  - "[Cx] Burn-in Mode (Status)", which will be sent when the channel enters (value "1") or leaves (value "0") the Burn-in mode.
  - "[Cx] Burn-in Mode", which allows forcing the activation (value "1") or deactivation (value "0") of the Burn-in mode at any time, as well as restarting the time count in case it is already active.

The following parameters will also be available:

Burn-in Time [<u>1...100...255</u>]: sets the time for which the Burn-in mode shall be active in hours. Start Burn-in After Programming [<u>Enabled / Disabled</u>]: sets whether the start-up actions configured (see section 2.2.10) should be applied the Burn-in restrictions or not.

# 2.2.12 RGBW OBJECTS

This tab shows the following parameters:

| + GENERAL        | RGBW Objects | <ul> <li>Combined Objects</li> <li>RGB and White Separated</li> </ul> |
|------------------|--------------|-----------------------------------------------------------------------|
| — [1] Channel 1  |              |                                                                       |
| CONFIGURATION    |              |                                                                       |
| Limits           |              |                                                                       |
| Switch & Dimming |              |                                                                       |
| RGBW Objects     |              |                                                                       |

Figure 27. "RGBW Objects" tab

RGBW Objects [<u>Combined Objects / RGB and White Separated</u>]: defines whether a single RGBW control object is displayed ("[Cx] Channels RGBW Absolute Dimming") or whether the W channel is displayed separately ("[Cx] Channels RGB Absolute Dimming", "[Cx] Channels W Absolute Dimming" and "[Cx] Channels W Relative Dimming").

# **2.2.13 COLOUR TEMPERATURE**

This tab defines the limits related to the colour temperature. The physical limits are the limits set by the ballast while dimming limits are limits set from ETS defining the maximum and minimum allowed value per object.

If the colour temperature type channel is configured, the following objects are displayed:

- "[Cx] Colour Temperature Relative Dimming"
- "[Cx] Colour Temperature Absolute Dimming"

#### **ETS PARAMETERISATION**

This tab shows the following parameters:

| + GENERAL          | Limits                 |       |     |
|--------------------|------------------------|-------|-----|
| — [1] Channel 1    | Maximum Physical Value | 10000 | ‡ K |
|                    | Minimum Physical Value | 1000  | ÷ K |
| CONFIGURATION      | Maximum Dimming Value  | 10000 | ÷ K |
| Limits             | Minimum Dimming Value  | 1000  | * K |
| Switch & Dimming   |                        |       |     |
| Colour Temperature |                        |       |     |

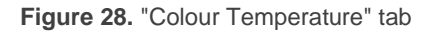

- Limits [<u>Enabled / Disabled</u>]: enables the physical and dimming limits:
  - Maximum Physical Value [<u>1000...10000...20000</u>] [K]: set the maximum physical value for the ballast.
  - Minimum Physical Value [1000...20000] [K]: set the minimum physical value for the ballast.
  - Maximum Dimming Value [<u>1000...10000...20000</u>] [K]: set the maximum control value allowed per object for temperature colour channel.

**Minimum Dimming Value** [<u>1000...20000</u>] [K]: set the minimum control value allowed per object for temperature colour channel.

# **ANNEX I. ERROR INDICATORS**

This section describes how DALI BOX Broadcast 6CH / 4CH v2 itself indicates the different detectable errors, and the priority of each of them.

• General Errors: are indicated by flashing LEDs on all channels. In the case of an overload error, the Power LED of the device also flashes.

| DALI Power Supply |  |  |  |  |  |  |  |
|-------------------|--|--|--|--|--|--|--|
| Overload          |  |  |  |  |  |  |  |

Channel-dependent errors: channel errors are indicated through the LED corresponding to the channel. The error can be identified by counting the number of times the LED flashes. In case of error concurrence, only the one with the highest priority will be indicated.

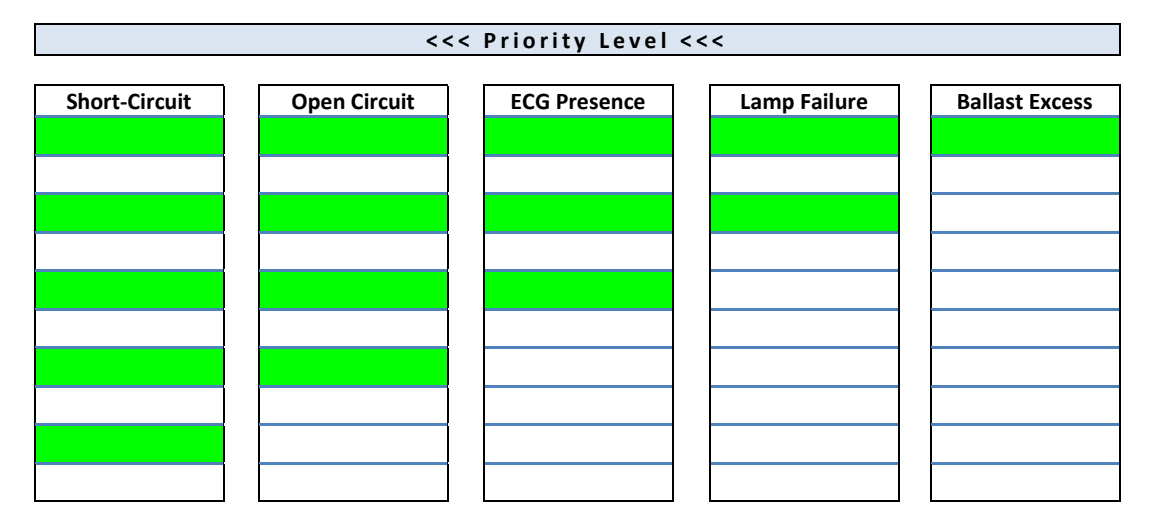

 Table 1. Error Notification

# ANNEX II. COMMUNICATION OBJECTS

• "Functional range" shows the values that, with independence of any other values permitted by the bus according to the object size, may be of any use or have a particular meaning because of the specifications or restrictions from both the KNX standard or the application programme itself.

Note: objects related to channels 5 and 6 are only present in DALI BOX Broadcast 6CH.

| Number                    | Size    | I/0 | Flags     | Data type (DPT)      | Functional Range                                                                                                    | Name                                         | Function                            |  |
|---------------------------|---------|-----|-----------|----------------------|----------------------------------------------------------------------------------------------------|----------------------------------------------|-------------------------------------|--|
| 1                         | 1 Bit   | 0   | C R - T - | DPT_Alarm            | 0/1                                                                                                    | [General] Error: DALI Power Supply           | 0 = No Error; 1 = Error             |  |
| 2                         | 1 Bit   | 0   | C R - T - | DPT_Alarm            | 0/1                                                                                                    | [General] Error: Overload                    | 0 = No Error; 1 = Error             |  |
| 2                         | 1 Bit   | Ι   | C - W     | - W DPT_Enable 0/1 [ |                                                                                                    | [General] Manual Control Lock                | 0 = Unlock; 1 = Lock                |  |
| 5                         | 1 Bit   | Ι   | C - W     | DPT_Enable           | 0/1                                                                                                    | [General] Manual Control Lock                | 0 = Lock; 1 = Unlock                |  |
| 4, 37, 70, 103, 136, 169  | 1 Bit   | Ι   | C - W     | DPT_Switch           | 0/1                                                                                                    | [Cx] On/Off                                  | 0 = Off; 1 = On                     |  |
| 5, 38, 71, 104, 137, 170  | 1 Bit   | 0   | C R - T - | DPT_Switch           | 0/1                                                                                                    | [Cx] On/Off (Status)                         | 0 = Off; 1 = On                     |  |
| 6, 39, 72, 105, 138, 171  | 4 Bit   | I   | C - W     | DPT_Control_Dimming  | 0x0 (Detener)<br>0x1 (Reducir 100%)<br><br>0x7 (Reducir 1%)<br>0x8 (Detener)<br>0x9 (Subir 100%)<br><br>0xF (Subir 1%) |                                              | 4-Bit Dimmer Control                |  |
| 7, 40, 73, 106, 139, 172  | 1 Byte  | Ι   | C - W     | DPT_Scaling          | 0% - 100%                                                                                                    | [Cx] Absolute Dimming                        | 1-Byte Dimmer Control               |  |
| 8, 41, 74, 107, 140, 173  | 1 Byte  | 0   | C R - T - | DPT_Scaling          | 0% - 100%                                                                                                    | [Cx] Dimming Value (Status)                  | 0 - 100%                            |  |
| 9, 42, 75, 108, 141, 174  | 3 Bytes | Ι   | C - W     | DPT_Colour_RGB       | [0 - 255] * 3                                                                                                    | [Cx] Channels RGB Absolute Dimming           | 3-Byte Channels RGB Dimmer Control  |  |
| 10, 43, 76, 109, 142, 175 | 3 Bytes | 0   | C R - T - | DPT_Colour_RGB       | [0 - 255] * 3                                                                                                    | [Cx] Channels RGB Dimming Value<br>(Status)  | Channels RGB Dimming Status         |  |
| 11, 44, 77, 110, 143, 176 | 6 Bytes | Ι   | C - W     | DPT_Colour_RGBW      | [0 -1] *4 - [0 - 255] * 4                                                                                              | [Cx] Channels RGBW Absolute Dimming          | 6-Byte Channels RGBW Dimmer Control |  |
| 12, 45, 78, 111, 144, 177 | 6 Bytes | 0   | C R - T - | DPT_Colour_RGBW      | [0 -1] *4 - [0 - 255] * 4                                                                                              | [Cx] Channels RGBW Dimming Value<br>(Status) | Channels RGBW Dimming Status        |  |
| 13, 46, 79, 112, 145, 178 | 4 Bit   | I   | C - W     | DPT_Control_Dimming  | 0x0 (Detener)<br>0x1 (Reducir 100%)<br><br>0x7 (Reducir 1%)<br>0x8 (Detener)<br>0x9 (Subir 100%)<br><br>0xF (Subir 1%) | [Cx] Channel W Relative Dimming              | 4-Bit Channel W Dimmer Control      |  |

# •\*Zennio

| 14, 47, 80, 113, 146, 179                                                                | 1 Byte  | Ι   | C - W               | DPT_Scaling                     | 0% - 100%                                             | [Cx] Channel W Absolute Dimming                   | 1-Byte Channel W Dimmer Control             |  |
|------------------------------------------------------------------------------------------|---------|-----|---------------------|---------------------------------|-------------------------------------------------------|---------------------------------------------------|---------------------------------------------|--|
| 15, 48, 81, 114, 147, 180                                                                | 1 Byte  | 0   | C R - T -           | DPT_Scaling                     | 0% - 100%                                             | [Cx] Channel W Dimming Value (Status)             | 0 - 100%                                    |  |
|                                                                                          |         |     |                     |                                 | 0x0 (Detener)<br>0x1 (Reducir 100%)                   |                                                   |                                             |  |
| 16, 49, 82, 115, 148, 181                                                                | 4 Bit   | Ι   | C - W               | DPT_Control_Dimming             | 0x7 (Reducir 1%)<br>0x8 (Detener)<br>0x9 (Subir 100%) | [Cx] Colour Temperature Relative<br>Dimming       | 4-Bit Colour Temperature Dimmer<br>Control  |  |
|                                                                                          |         |     |                     |                                 | 0xF (Subir 1%)                                        |                                                   |                                             |  |
| 17, 50, 83, 116, 149, 182                                                                | 2 Bytes | Ι   | <b>C</b> - <b>W</b> | DPT_Absolute_Colour_Temperature | 0 - 65535                                             | [Cx] Colour Temperature Absolute<br>Dimming       | 2-Byte Colour Temperature Dimmer<br>Control |  |
| 18, 51, 84, 117, 150, 183                                                                | 2 Bytes | 0   | C R - T -           | DPT_Absolute_Colour_Temperature | 0 - 65535                                             | [Cx] Colour Temperature Dimming<br>Value (Status) | Colour Temperature Dimming Status           |  |
| 19, 20, 21, 52, 53, 54, 85,<br>86, 87, 118, 119, 120,<br>151, 152, 153, 184, 185,<br>186 | 2 Bytes | Ι   | C - W               | DPT_TimePeriodSec               | 0 - 65535                                             | [Cx] Dimming Time x                               | Time in Seconds                             |  |
| 22, 55, 88, 121, 154, 187                                                                | 1 Bit   | Ι   | C - W               | DPT_Switch                      | 0/1                                                   | [Cx] Custom On/Off 1                              | 0 = Off; 1 = On                             |  |
| 23, 56, 89, 122, 155, 188                                                                | 1 Bit   | Ι   | C - W               | DPT_Switch                      | 0/1                                                   | [Cx] Custom On/Off 2                              | 0 = Off; 1 = On                             |  |
| 24, 57, 90, 123, 156, 189                                                                | 1 Bit   | Ι   | C - W               | DPT_Start                       | 0/1                                                   | [Cx] Simple Timer                                 | 0 = Deactivate; 1 = Activate                |  |
| 25, 58, 91, 124, 157, 190                                                                | 1 Bit   | Ι   | C - W               | DPT_Start                       | 0/1                                                   | [Cx] Flashing                                     | 0 = Deactivate; 1 = Activate                |  |
| 26, 59, 92, 125, 158, 191                                                                | 1 Byte  | Ι   | C - W               | DPT_SceneControl                | 0-63; 128-191                                         | [Cx] Scenes/Sequences                             | Scene/Sequence Number                       |  |
| 27, 60, 93, 126, 159, 192                                                                | 1 Bit   | Ι   | C - W               | DPT_Start                       | 0/1                                                   | [Cx] Start/Stop Sequence                          | 0 = Stop; 1 = Start                         |  |
| 28 61 04 127 160 102                                                                     | 1 Bit   | Ι   | <b>C - W</b>        | DPT_Enable                      | 0/1                                                   | [Cx] Lock                                         | 0 = Unlock; 1 = Lock                        |  |
| 28, 61, 94, 127, 160, 193                                                                | 1 Bit   | Ι   | C - W               | DPT_Enable                      | 0/1                                                   | [Cx] Lock                                         | 0 = Lock; 1 = Unlock                        |  |
| 20 62 05 128 161 104                                                                     | 1 Bit   | 0   | C R - T -           | DPT_State                       | 0/1                                                   | [Cx] Standby (Status)                             | 0 = Standby Off; $1 = $ Standby On          |  |
| 29, 02, 95, 128, 101, 194                                                                | 1 Bit   | 0   | C R - T -           | DPT_State                       | 0/1                                                   | [Cx] Standby (Status)                             | 0 = Standby On; $1 = $ Standby Off          |  |
| 30, 63, 96, 129, 162, 195                                                                | 1 Bit   | Ι   | C - W               | DPT_Start                       | 0/1                                                   | [Cx] Burn-in Mode                                 | 0 = Stop Burn-in ; 1 = Start Burn-in        |  |
| 31, 64, 97, 130, 163, 196                                                                | 1 Bit   | 0   | C R - T -           | DPT_State                       | 0/1                                                   | [Cx] Burn-in Mode (Status)                        | 0 = Burn-in Inactive; 1 = Burn-in<br>Active |  |
| 32, 65, 98, 131, 164, 197                                                                | 1 Bit   | 0   | C R - T -           | DPT_Alarm                       | 0/1                                                   | [Cx] Error: Open Circuit                          | 0 = No Error; 1 = Error                     |  |
| 33, 66, 99, 132, 165, 198                                                                | 1 Bit   | 0   | C R - T -           | DPT_Alarm                       | 0/1                                                   | [Cx] Error: Excess Ballasts                       | 0 = No Error; 1 = Error                     |  |
| 34, 67, 100, 133, 166, 199                                                               | 1 Bit   | I/O | C R W T -           | DPT_Alarm                       | 0/1                                                   | [Cx] Error: ECG Presence                          | 0 = No Error; 1 = Error                     |  |
| 35, 68, 101, <u>1</u> 34, 167, 200                                                       | 1 Bit   | 0   | C R - T -           | DPT_Alarm                       | 0/1                                                   | [Cx] Error: Lamp Failure                          | 0 = No Error; 1 = Error                     |  |
| 36, 69, 102, 135, 168, 201                                                               | 1 Bit   | 0   | C R - T -           | DPT_Alarm                       | 0/1                                                   | [Cx] Error: Short Circuit                         | 0 = No Error; 1 = Error                     |  |
| 202                                                                                      | 1 Bit   |     | С Т -               | DPT_Trigger                     | 0/1                                                   | [Heartbeat] Object to Send '1'                    | Sending of '1' Periodically                 |  |
| 203                                                                                      | 1 Bit   |     | С Т -               | DPT_Trigger                     | 0/1                                                   | [Heartbeat] Device Recovery                       | Send 0                                      |  |
| 204                                                                                      | 1 Bit   |     | С Т -               | DPT_Trigger                     | 0/1                                                   | [Heartbeat] Device Recovery                       | Send 1                                      |  |

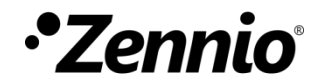

Join and send us your inquiries about Zennio devices: <u>https://support.zennio.com</u>

# Zennio Avance y Tecnología S.L.

C/ Río Jarama, 132. Nave P-8.11 45007 Toledo (Spain).

Tel. +34 925 232 002

www.zennio.com info@zennio.com